## インターネット蔵書検索・予約サービスのご案内

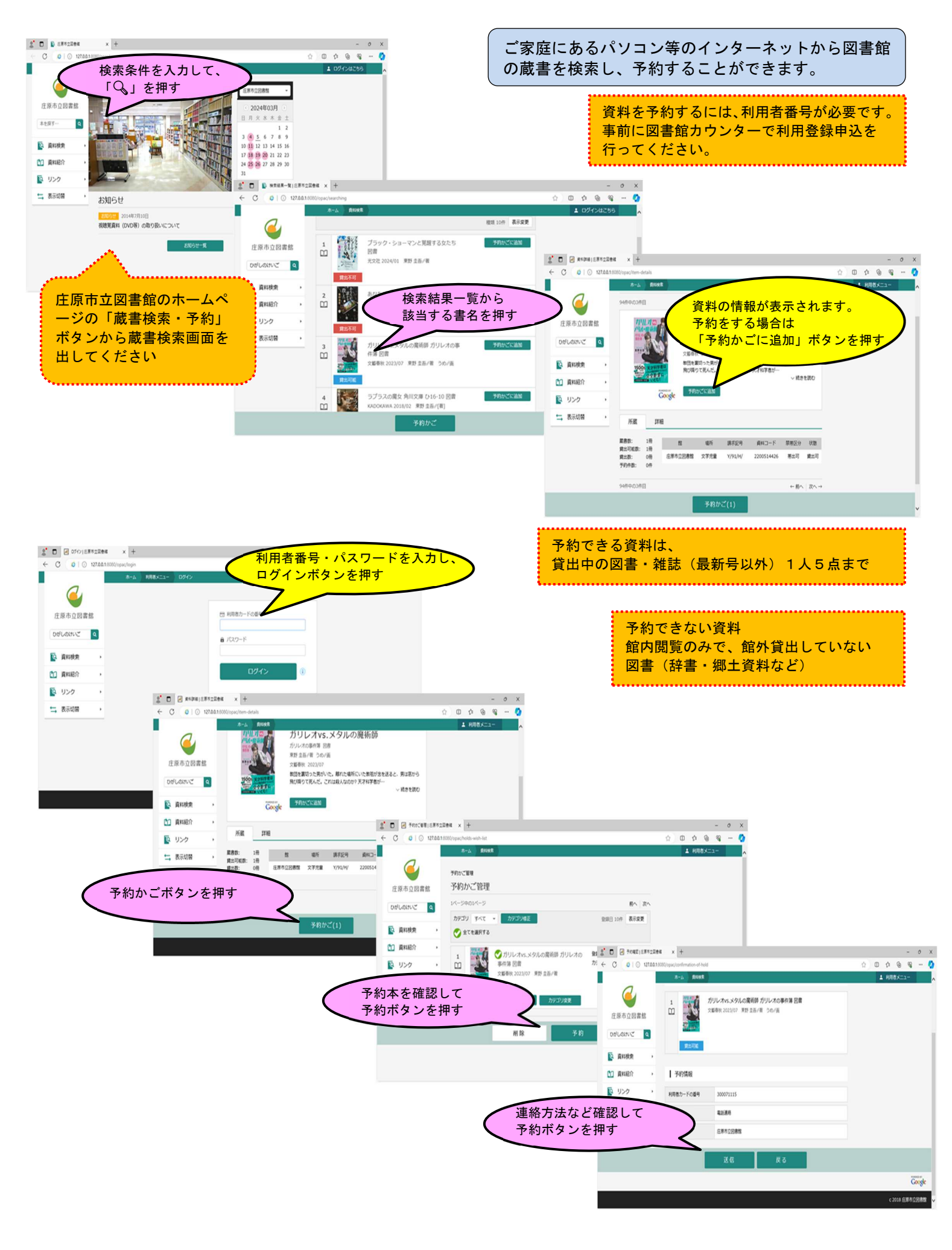

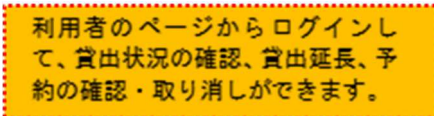

| 2 D   C ERSERISober | ara Munici 🗴 👔 CHRITIS 🕸 (ERRIGRA 🕯 +                              | - 0 X                                           | 2 D 🖉 CHRICKIPHIERS | zzes × +                                                                                                    | - 0 X         |
|---------------------|--------------------------------------------------------------------|-------------------------------------------------|---------------------|----------------------------------------------------------------------------------------------------|---------------|
| ← C 0 0 127.00.1    | 0.1:0080/opac/circulation-status                                   | 🖄 🗆 🔅 🐵 🤹 🗆 🔇                                   | ← C 0 0 127.00.1    | 20080/opac/circulation-status                                                                                                    | 🗘 🛈 🌣 🎯 🤤 🛶 🔇 |
|                     | 本-ム 利用者メニュー 利用状況伊想                                                 | ▲ RR8X===                                       |                     | #-A ####X=3- ####R##                                                                                                    | 1 8888522-    |
| <b>正</b> 原市立図書館     | ごNANKR#M<br>ご利用状況参照                                                |                                                 | <b>正</b> 原市立図書館     | ご4月時に2世期<br>ご利用状況参照                                                                                                    |               |
| 本を探ず… Q             | 输出状况 予約状况                                                          |                                                 | ひがしのけいご 9           | guilting 予約状況                                                                                                    |               |
| 資料検索                | 1 貸出延長 R±E 2024年<br>R±E 2024年                                      | 18出日 2024年03月01日<br>18出館 住原市立回春館                | 資料検索                | 1<br>1<br>1<br>1<br>1<br>1<br>1<br>1<br>1<br>1<br>1<br>1<br>1<br>1                                                                                                    |               |
| 資料紹介                | ROL 1990/00 20 20                                                  | LB19時間 2024年03月15日                              | 1 資料紹介 ,            |                                                                                                    |               |
| S 1750 V            | <b>延振</b> する                                                       |                                                 | Q 059 ·             | 1人語ち 会更不可 数約する 連邦方法 電話連邦                                                                                                    |               |
| ➡ 表示切替 ,            | 2 2 2 2 2 2 2 2 2 2 2 2 2 2 2 2 2                                  | 総計 2024年03月01日<br>総第 在第 522月前<br>総第 6224年03月15日 | - 表示切留 ,            | 2 プラック・ショーマンと双語する女たち 学校申込品 2024年03月05日<br>空間 光気法 2024年1月1日 発気電体 金寿売202番値<br>光気法 2024(01) 東野 全品/岩 発気電体 -<br>安気電体 金寿売202番値<br>光気法 2024(01) 東野 全品/岩<br>安気電体 金寿売202番値<br>和豊新日 -<br>安気電体 金寿売202番値<br>和豊新日 -<br>安気電体 金寿売202番値 |               |
|                     | 3<br>3<br>3<br>3<br>3<br>3<br>3<br>3<br>3<br>3<br>3<br>3<br>3<br>3 | 批目 2024年03月01日<br>批請 任界与卫国務策<br>試研制 2024年03月15日 |                     |                                                                                                    | Coogle V      |

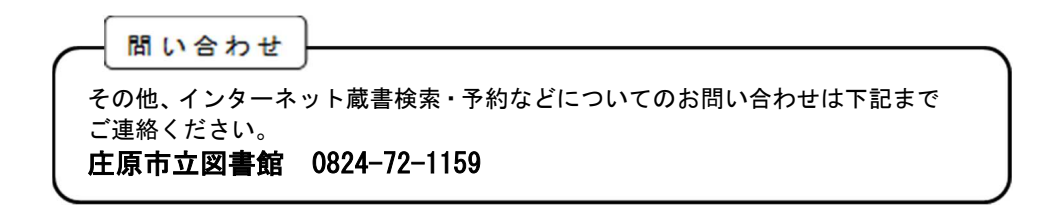